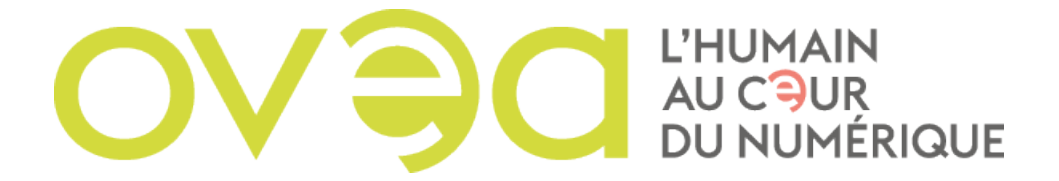

## **CRÉER UN MESSAGE D'ABSENCE OU HORS DU BUREAU SUR ZIMBRA**

| 🕲 zimbra                                     | 🕢 🔸 Rocharchar                                                                                                    | 9                                                                                                    | Reina EZZEDINE |
|----------------------------------------------|----------------------------------------------------------------------------------------------------|----------------------------------------------------------------------------------------------------|----------------|
| Mail Contacts Calendrie                      | r Täches Porte-documen Préférences                                                                                                  |                                                                                                    |                |
| Enregistrer Annuler                          | innuler les modifications                                                                                                    |                                                                                                    |                |
| v Préférences                                | Connexion                                                                                                    |                                                                                                    |                |
| Général                                      |                                                                                                    |                                                                                                    |                |
| 🚵 Comptes                                    | Mot de passe: Changer le mot de passe                                                                                               |                                                                                                    |                |
| 🖂 Mail                                       | Client per défaut : O Évolue (Ajax)                                                                                                 |                                                                                                    |                |
| Y Filtres                                    | Standard (HTML)                                                                                                    |                                                                                                    |                |
| 🕞 Signatures                                 |                                                                                                    |                                                                                                    |                |
| a Hors du bureau                             | Apparence                                                                                                    |                                                                                                    |                |
| Adresses acceptées                           |                                                                                                    |                                                                                                    |                |
| Contacts                                     | Thème : Plage 🗸                                                                                                    |                                                                                                    |                |
| Calendrier                                   | Police t Standard -                                                                                                    |                                                                                                    |                |
| Rantage                                      | Taille des caractères d'affichage : Normale 👻                                                                                       |                                                                                                    |                |
| A Notifications                              | Imprimer taille des caractères : 12 pt -                                                                                            |                                                                                                    |                |
| Périphériques et applis conr                 |                                                                                                    |                                                                                                    |                |
| s Importer/Exporter                          | Euseau boraire et lanque                                                                                                    |                                                                                                    | 1              |
| A Raccourcis                                 |                                                                                                    |                                                                                                    |                |
| Z Zimlets                                    | Fuseau horaire: GMT +01:00 Bruxelles, Copenhague, Madrid, Paris 👻                                                                   |                                                                                                    |                |
| • 0.000 000.                                 | Langue : Français - français -                                                                                                    |                                                                                                    |                |
|                                              | Direction de composition : De la gauche vers la droite 💌 🖸 Afficher les boutons de direction dans la barre d'outilis de composition |                                                                                                    |                |
|                                              | Rechercher                                                                                                    |                                                                                                    |                |
|                                              | Dossiers à explorer I Inclure le dossier Spams dans les recherches                                                                  |                                                                                                    |                |
| et et Juillet 2021 🕨 🗰                       | Inclure le dossier Corbeille dans les recherches                                                                                    |                                                                                                    |                |
| Dim Lun Mar Mer Jau Ven Sam                  | Tindure les éléments partagés dans les recherches                                                                                   |                                                                                                    |                |
| 4 5 6 7 8 9 10                               |                                                                                                    |                                                                                                    |                |
| 11 12 13 14 15 16 17                         | Langue de recherche : Afficher les fonctions évoluées dans la barre d'eutilis de recherche                                          |                                                                                                    |                |
| 18 19 20 21 22 23 24<br>25 26 27 28 29 30 31 |                                                                                                    | the second second second second second second second second second second second second second second second s |                |
| 1 2 3 4 5 6 7                                | Autres paramètres                                                                                                    | Chat                                                                                                    |                |

1) Cliquer sur l'onglet préférence de votre Webmail Zimbra.

2) Cliquer sur "Hors du bureau" dans le menu de gauche.

| Mail     Contacts     Calendrier     Táches     Porta-documents       Erregistrer     Annuler     Annuler les modifications       Préférences     Annuler les modifications       Préférences     Hors du bureau       Mail     Mail       Mail     Mail       Préférences     Message de répont       Mail     Mail       Mail     Message de répont       Arrosouris aucepues     Expéd       Calendrier     Expéd       Notifications     Expéd                                                                                                    | Préférences Absent : Ne pas envoyer de réponse autor Envoyer un message de réponse se automatique : | natique<br>eutomatique            |                               |   |
|----------------------------------------------------------------------------------------------------|----------------------------------------------------------------------------------------------------|-----------------------------------|-------------------------------|---|
|                                                                                                    | Absent : • Ne pas envoyer de réponse autor<br>Envoyer un message de réponse<br>se automatique :     | natique<br>eutomatique            |                               |   |
|                                                                                                    | Absent : • Ne pas envoyer de réponse autor<br>Envoyer un message de réponse<br>se automatique :     | natique<br>automatique            |                               |   |
|                                                                                                    | Absent : Ne pas envoyer de réponse auton<br>Envoyer un message de réponse<br>se automatique :       | nalique<br>automatique            |                               |   |
| Comptes     Mai     Mai     Mai     Message de répon     Sonatures     Mors du bureau     Arcreace aucoptions     Catalon     Catalon     Catalon     Catalon     Catalon     Nottications                                                                                                    | Absent : O Ne pas envoyer de réponse autor<br>Envoyer un message de réponse<br>se automatique :     | natique<br>automatique            |                               |   |
| Mail     Mil     Fitres     Message de répon     Message de répon     Message de répon     Message de répon     Message de répon     Message de répon     Message de répon     Message     Message de répon     Message     Message   | Envoyer un message de réponse<br>se automatique :                                                   | automatique                       |                               |   |
| Fitres     Message de répon     Signatures     Message de répon     Signatures     Anresdu succeptions     Cantonis     Cantonis     Cantonis     Partage     Notifications                                                                                                    | se automatique :                                                                                    |                                   |                               |   |
| Konstances     Konset     Konset     Ko |                                                                                                    |                                   |                               |   |
| Hors du bureeu     Aurosoba acceptes     Colentars     Calendre     Calendre     Partage     Notifications                                                                                                    |                                                                                                    |                                   |                               |   |
| Alfreidelli alcocpitors     Contacts     Calendrier     Calendrier     Partage     Notifications                                                                                                    |                                                                                                    |                                   |                               |   |
| Contacts Expéd<br>Calendrier<br>Partage<br>Notifications                                                                                                    |                                                                                                    |                                   |                               |   |
| Calendrier<br>& Partage<br>Notifications                                                                                                    | liteurs externes : Envoyer un message de réponse au                                                 | Jiomatique 👻                      |                               |   |
| Partage Notifications                                                                                                    | Délai : C Envoyer des réponses automatique                                                          | ues pendant le dèlal sulvant :    |                               |   |
| la Notifications                                                                                                    | Début                                                                                               | k 📃 👻                             | 👻 🗹 Touto ta journée          |   |
|                                                                                                    | Fin                                                                                                 | e -                               | +                             |   |
| Périphériques et applis conr                                                                                                    | Rendez-vous dans agenda/calendrir                                                                   | er Croor un rendez-vous et l'affr | char commo : Hors du buroau - |   |
| S Importen/Exporter                                                                                                    |                                                                                                    |                                   |                               |   |
| A Raccourcis                                                                                                    |                                                                                                    |                                   |                               |   |
| Z Zimlets                                                                                                    |                                                                                                    |                                   |                               |   |
|                                                                                                    |                                                                                                    |                                   |                               |   |
|                                                                                                    |                                                                                                    |                                   |                               |   |
|                                                                                                    |                                                                                                    |                                   |                               |   |
|                                                                                                    |                                                                                                    |                                   |                               |   |
|                                                                                                    |                                                                                                    |                                   |                               |   |
| 44 4 Juillet 2021 + ++                                                                                                    |                                                                                                    |                                   |                               |   |
| 3m Lun Mar Mer Jeu Ven Sam                                                                                                    |                                                                                                    |                                   |                               |   |
| 4 5 6 7 8 9 10                                                                                                    |                                                                                                    |                                   |                               |   |
| 11 12 13 14 15 16 17                                                                                                    |                                                                                                    |                                   |                               |   |
| 18 19 20 21 22 23 24                                                                                                    |                                                                                                    |                                   |                               | - |
| 25 26 27 28 29 30 31                                                                                                    |                                                                                                    |                                   |                               |   |

OVEA - 59 rue Nelson Mandela 34070 MONTPELLIER - 04 67 67 00 00 - www.ovea.com

3) Dans le champ "Absent", cocher "Envoyez un message de réponse automatique". Dans la partie de "Message de réponse automatique", indiquer le message que vous voulez faire apparaître.

| Hors du bureau                                                                                           |      |
|----------------------------------------------------------------------------------------------------|------|
| Absent : ONe pas envoyer de réponse automatique                                                          |      |
| Conver un message de réponse automatique                                                                 |      |
| message de repuise automatique .                                                                         |      |
|                                                                                                    |      |
|                                                                                                    |      |
| Expéditeurs externes : Envoyer un message de réponse automatique 👻                                       |      |
| Délai : Envoyer des réponses automatiques pendant le délai suivant :<br>Début : Début : Toute la journée |      |
| Fin:                                                                                                    |      |
| Rendez-vous dans agenda/calendrier Créer un rendez-vous et l'afficher comme : Hors du bureau 👻           |      |
|                                                                                                    |      |
|                                                                                                    |      |
|                                                                                                    |      |
|                                                                                                    |      |
|                                                                                                    |      |
|                                                                                                    |      |
|                                                                                                    |      |
|                                                                                                    | Chat |
|                                                                                                    |      |

4) Dans le champ expéditeurs externes vous pouvez choisir d'envoyer un message de réponse automatique à l'expéditeur que vous souhaitez.

| Absent :                         | Ne pas envoyer de réponse automatique     Envoyer un message de réponse automatique                                                                                                   |
|----------------------------------|----------------------------------------------------------------------------------------------------|
| Message de réponse automatique : |                                                                                                    |
|                                  |                                                                                                    |
|                                  |                                                                                                    |
| Expéditeurs externes :           | Envoyer un message de réponse automatique 👻                                                                                                    |
| Délai :                          | Envoyer un message de réponse automatique                                                                                                    |
|                                  | Envoyer un message personnalisé aux personnes extérieures à ma société<br>Envoyer un message personnalisé aux personnes extérieures à ma société et absentes de mon carnet d'adresses |

5) En cochant la case "Délai", vous avez la possibilité de choisir la date et l'heure de début et de fin de diffusion de votre message d'absence.

| Message de réponse automatique :  | Envoyer un message de reponse automatique                                                                                                    |
|-----------------------------------|----------------------------------------------------------------------------------------------------|
|                                   |                                                                                                    |
|                                   |                                                                                                    |
|                                   |                                                                                                    |
|                                   |                                                                                                    |
| Expéditeurs externes :            | nvoyer un message de réponse automatique 👻                                                                                                    |
| Expéditeurs externes :<br>Délai : | nvoyer un message de réponse automatique 👻                                                                                                    |
| Expéditeurs externes :<br>Délai : | nvoyer un message de réponse automatique 🗸<br>Envoyer des réponses automatiques pendant le délai suivant :<br>Début : 16/7/2021 🗸 V V V Toute la journée |

6) Puis sauvegarder les paramètres en haut à gauche.

| Enregistrer Annu r           | Annuler les modifications                                                                                                    |
|------------------------------|----------------------------------------------------------------------------------------------------|
| çõi Général                  | Hors du bureau                                                                                                    |
| Comptes                      | Absent : Ne pas envoyer de réponse automatique                                                                                                    |
| 🖂 Mail                       | <ul> <li>Envoyer un message de réponse automatique</li> </ul>                                                                                                    |
| Tiltres                      | Message de réponse automatique :                                                                                                    |
| Gignatures                   |                                                                                                    |
| bors du bureau               |                                                                                                    |
| Adresses acceptées           |                                                                                                    |
| Contacts                     | Expéditeurs externes : Envoyer un message de réponse automatique 👻                                                                                                    |
| Calendrier                   | Délai : 🗹 Envoyer des réponses automatiques pendant le délai sulvant :                                                                                                    |
| 🔒 Partage                    | Début : 27/7/2021 🗸 🗸 🗸 Vite la journée                                                                                                    |
| A Notifications              | Fin: 27/7/2021 -                                                                                                    |
| Périphériques et applis conr | Bender vivilis dans anendalinskendriger – Officer un rendera vivilis et l'afficher promos – More du hurzou i e                                                                                                    |
| Importer/Exporter            | Context of the second second s |